## Pasos para realizar la solicitud de número de seguridad social

1.- Entrar a la página www.imss.gob.mx

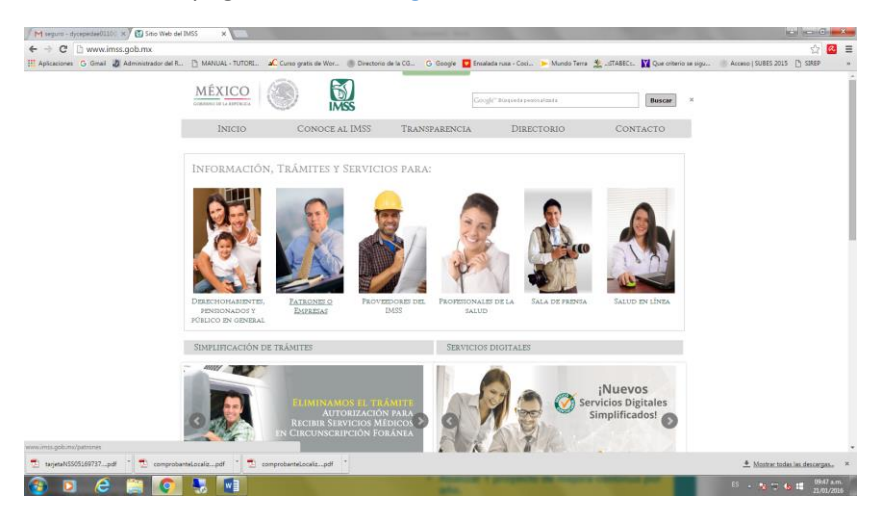

2.- Entrar a la ventana **de derechohabientes, pensionados y público en general**, hacer click donde muestra el ovalo rojo.

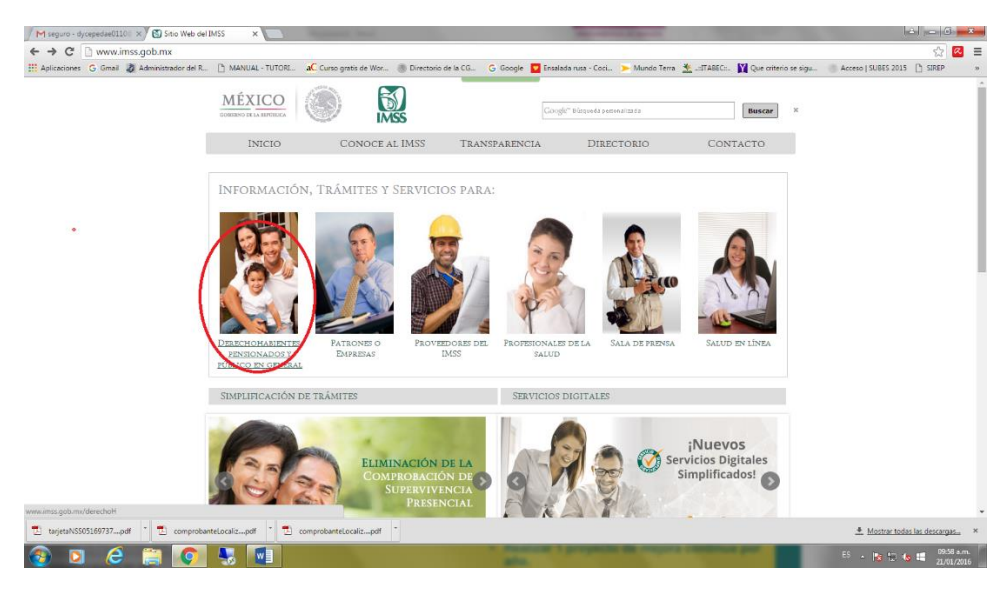

3.- Te manda a la siguiente pagina, hacer click sobre **empleo** como se muestra en el ovalo rojo.

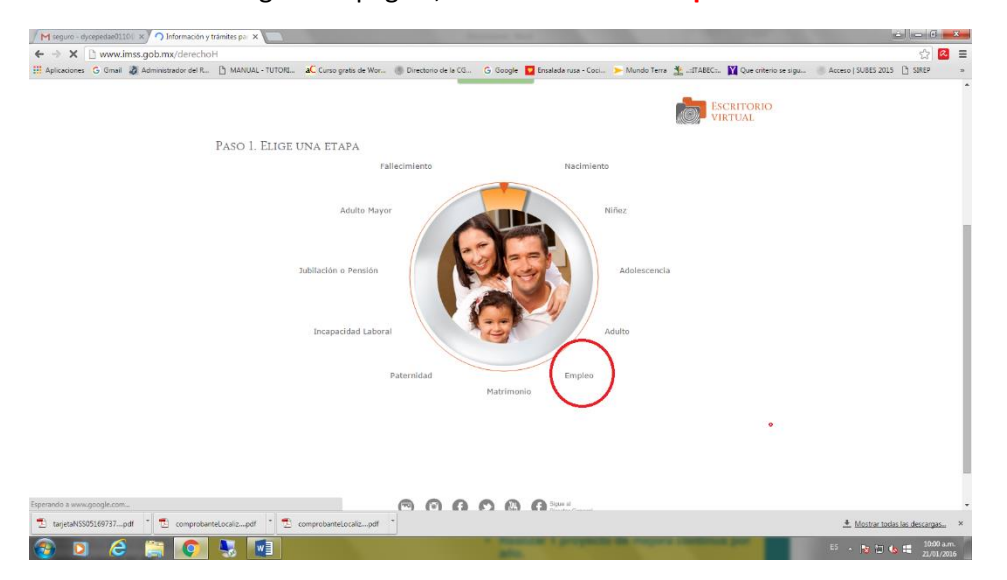

4.-De empleo te pasa a la siguiente ventana, hacer click donde te muestra el ovalo rojo.

| M seguro - dycepedae0110/ 🗙 🖉 🚮 Informació | ón y trámites par 🗙 💶                                                                                                    |                                                                                                    | 600                           |
|--------------------------------------------|----------------------------------------------------------------------------------------------------|----------------------------------------------------------------------------------------------------|-------------------------------|
| · → C 🗋 www.imss.gob.mx/derec              | choH                                                                                                    |                                                                                                    | ☆ 🙆                           |
| Aplicaciones Ġ Gmail 👌 Administrador del   | IR. D MANUAL-TUTORL. AC Cons grats de Wo Directorio de la Có G Google C Instanda nua - Cos ► M<br>TRÁMITES SERVICIOS EN LÍNEA SALUD PRESTACIONES Y DEMERICIOS                                                                                                    | Aundo Terra 👱:ITABEC: 🙀 Que criterio se sigu                                                                                                    | Acceso   SUBES 2015 [] SIREP  |
|                                            | Paso 3: Elige la Ficha Deseada                                                                                                    |                                                                                                    |                               |
|                                            | Actualización en UMF<br>Homoclave 1985 92-066, Hodalidades B, E, H, K, N                                                                                                    |                                                                                                    |                               |
|                                            | Actualiza los datos de tus beneficiarios para que sigan disfrutando de las prestaciones y<br>servicios que ofrece el IMSS.                                                                                                    | Ver mås ò                                                                                                    |                               |
| (                                          | Asignación a localización del Número de Seguridad Social.<br>Homoclaes IMSS 02.008<br>El Número de Seguridad Social (NSS) es único, permanente e intransprible y se asigna para<br>Ilevar un registro de los trabajadores y asegurados. JAhora también undes obtener o localizar<br>tu MSS a través de Interneti | TRÄMITE DIGITALIJADO                                                                                                    |                               |
|                                            | Atención de UrgelTora no observe acentes de Primero y Segundo Niveles<br>femencions INSE 03-028<br>Poedes solicitar si presentas un problema médico o quiràrgico que ponga en peligro to vida,<br>un árgano o una función vital.                                                                                 | Ver más ð                                                                                                    |                               |
|                                            | Atención Médica en Consulta Externa en Unidades Médicas de Alta Especialidad<br>Homoclava IMSE-03-015<br>Si necesitas que te valore un médico en una Unidad Médica de Alta Especialidad, puedes<br>solicitar de pasa tu médica minitar.                                                                          |                                                                                                    |                               |
| nss.gob.ms/tramdes/imss02008               |                                                                                                    | (Ver más ð                                                                                                    |                               |
| tarjetaNSS05169737pdf * 💆 compre           | obanteLocalizpdf * 📆 comprobanteLocalizpdf *                                                                                                    |                                                                                                    | 👲 Mostrar todas las descargas |
| 0 6 📋 🧿                                    | 🖌 🐻 🚳                                                                                                    | Colors of the local division of the local division of the local di | ES - 😼 🍋 🏍 😫 10:03 a.r        |

5.-Hacer click en el paso número 3de la página como se muestra en el ovalo rojo.

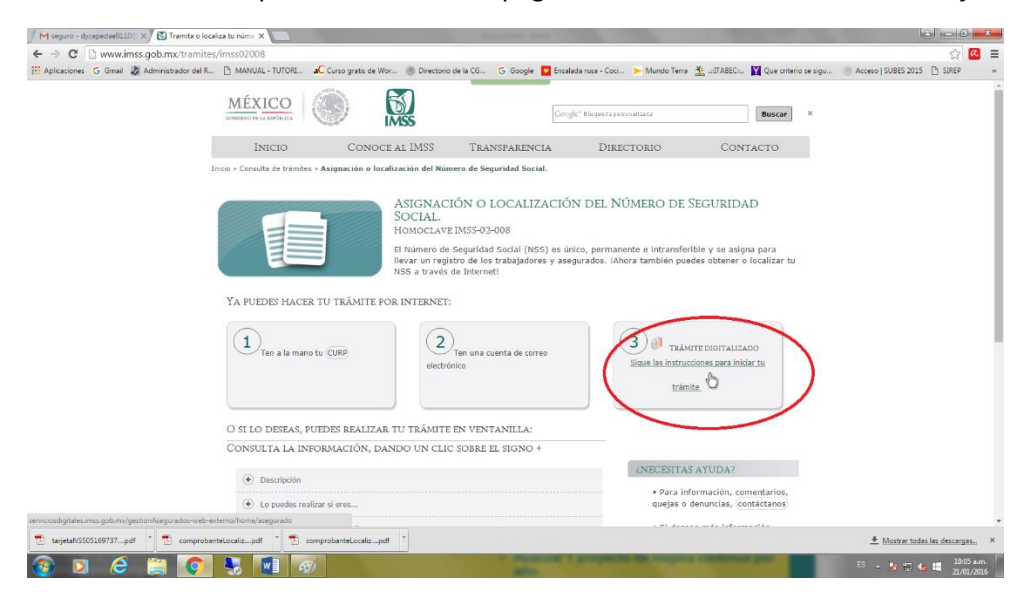

## 6.- hacer click en iniciar.

| M seguro - dycepedae0110 X    | 🛐 Gestión de Asegurados - F 🛪                                | Summer State                                                | and the second second se                                                                                                    | e e 0 <b>ex</b>               |
|-------------------------------|--------------------------------------------------------------|-------------------------------------------------------------|----------------------------------------------------------------------------------------------------|-------------------------------|
| ← → C 🗋 serviciosdig          | itales.imss.gob.mx/gestionAsegurados-web-externo/hor         | ne/asegurado                                                |                                                                                                    | ☆ 🙆 🔳                         |
| III Aplicaciones G Gmail 2 Ac | iministrador del R 🎦 MANUAL - TUTORI aC Curso gratis de Wor. | 🍈 Directorio de la CG Ġ Google 🔽 Ensalada rusa - Coci       | 🕨 Mundo Terra 🗶 .::[TABEC: 🚺 Que criterio se sigu 🍈 Acces                                                                                                    | SI SUBES 2015 🕒 SIREP =       |
|                               | gob mx                                                       |                                                             | Trámites Gobierno Participa 🔍                                                                                                    | e tenes sons D mate.          |
|                               |                                                              |                                                             |                                                                                                    | el Número de<br>INICAR        |
|                               | Asignación do Númoro do S                                    | aguridad Social                                             |                                                                                                    |                               |
|                               | Asignación de Numero de Se                                   | eguridad Social                                             |                                                                                                    |                               |
|                               |                                                              |                                                             |                                                                                                    |                               |
|                               | El Instituto Mexicano del Seguro Social pone a               | disposición de los Cludadanos un NUEVO conce                | epto que simplifica la obtención del Número de                                                                                                    |                               |
|                               | Seguridad Social a través de la realización de si            | u trámite NO PRESENCIAL                                     |                                                                                                    |                               |
|                               |                                                              |                                                             |                                                                                                    |                               |
|                               |                                                              |                                                             | INICIAR                                                                                                    | 1                             |
|                               |                                                              |                                                             |                                                                                                    |                               |
|                               |                                                              |                                                             |                                                                                                    |                               |
|                               |                                                              | ¿Qué es gob.mx?                                             | Contacto                                                                                                    |                               |
|                               | Accesibilidad                                                | Es el portal único de trámites, información y participación | Insurgentes Sur 1735, Col. Guadalupe Inn.                                                                                                    |                               |
|                               | Política de privacidad<br>Términos y Condiciones             | ciudadana.                                                  | Delegación Alvaro Obregón<br>México, D.F. C.P. 01020                                                                                                    |                               |
|                               | Marco Jurídico<br>Portal de Obligaciones de Transparencia    |                                                             | gobmx@funcionpublica.gob.mx                                                                                                    |                               |
|                               | Sistema Informex                                             | Temas                                                       |                                                                                                    |                               |
|                               | (FYA)                                                        | Reformas                                                    |                                                                                                    |                               |
|                               |                                                              |                                                             |                                                                                                    |                               |
|                               | Mantente informado. Suscríbete.                              |                                                             | Siguenos en                                                                                                    |                               |
|                               | Ingresa tu correo, electrónico                               |                                                             |                                                                                                    | -                             |
| tarjetaNSS05169737pdf         | 🔁 comprobanteLocalizpdf 🍸 💆 comprobanteLocalizpdf            | •                                                           | 4                                                                                                    | Mostrar todas las descargas × |
|                               |                                                              | The second statements                                       | The property of the local data where the property of the local data where the local data where the local data where the local dat | 1017.000                      |

7.-De hacer click en iniciar te abre la siguiente ventana, dar click en aceptar.

| M seguro - dycepedie0110 = × 🕄 Gestión de Asegurados - i ×                                                   |                                | ×           |
|----------------------------------------------------------------------------------------------------|--------------------------------|-------------|
| ← → C C serviciosdigitales.imss.gob.mx/gestionAsegurados-web-externo/home/asegurado                          |                                | =           |
| 11 Apicacones G umai 🥥 Administratori en K 🗈 Maxiud Fullun. 🔺 Curso giass de wor 💿 Directorio de l<br>gob mX |                                |             |
| Asignación de Número de Seguridad                                                                            | Social                         |             |
| Trámite de Asignación de Número de Seguridad Social                                                          | x                              | 1           |
| Bienvenido                                                                                                   |                                | 1           |
| En esta página podrás recuperar u obtener tu Número de Seguridad Social.                                     |                                |             |
| El número que obtengas es único, permanente e intransferible.                                                |                                |             |
| Para facilitar tu proceso, deberás tener a la mano los siguientes documentos:                                |                                |             |
| a) CURP<br>b) Correo electrónico                                                                             |                                |             |
|                                                                                                    | Aceptar Cancelar               | Ľ.          |
| Sistema Informex Temas                                                                                       |                                |             |
|                                                                                                    |                                |             |
| Mantente informado. Suscribete.                                                                              | Siguenos en                    |             |
| 🔁 tarjetaNSS05169737pdf * 🔁 comprobanteLocalizpdf * 🔁 comprobanteLocalizpdf *                                | 👲 Mostrar todas las descargas. | ×           |
| 🕘 🖸 ⋵ 🚔 💽 💺 💷 🛷                                                                                              | ES - 😥 🔁 🐟 🛤 2007              | .m.<br>1016 |

8.-Te manda un mensaje de espera como se muestra en el ovalo rojo y te pasara a la siguiente página.

| gob mx                                                                                                    |                                                                                                    | Trámites Gobierno Participa 🔍                                                                                                    |  |
|----------------------------------------------------------------------------------------------------|----------------------------------------------------------------------------------------------------|----------------------------------------------------------------------------------------------------|--|
|                                                                                                    |                                                                                                    |                                                                                                    |  |
| Asignación de Número                                                                                                    | de Seguridad Social                                                                                                    |                                                                                                    |  |
|                                                                                                    |                                                                                                    |                                                                                                    |  |
| El Instituto Mexicano del Seguro Social<br>Seguridad Social a travér de la coalizac                                                                                                    | pone a disposición de los Cludadanos un NUEVO conce                                                                         | pto que simplifica la obtención del Número de                                                                                            |  |
| Segundad Social a Caves de la Tealizac                                                                                                    | ION DE SU D'ATTILE NO PRESENCIAL.                                                                                           |                                                                                                    |  |
|                                                                                                    | Mensaie de Sistema                                                                                                    | INICIAR                                                                                                    |  |
|                                                                                                    | Su petición se está procesando Espere un momento                                                                            | )                                                                                                    |  |
|                                                                                                    |                                                                                                    |                                                                                                    |  |
|                                                                                                    |                                                                                                    |                                                                                                    |  |
|                                                                                                    |                                                                                                    | Insurgentes Sur 1735. Col. Guadalupe Inn.                                                                                                |  |
| Accesibilidad<br>Política de ortvacidad                                                                                                    | Es el portal único de trámites, información y participación<br>ciudadana.                                                   | Delegación Álvaro Obregón                                                                                                    |  |
| Accesibilidad<br>Politica de privacidad<br>Términos y Condiciones<br>Marco lucídico                                                                                                    | Es el portal único de tramites, información y participación<br>ciudadana.                                                   | Delegación Alvaro Obregón<br>México, D.F. C.P. 01020                                                                                     |  |
| Accesibilidad<br>Politica de privacidad<br>Términos y Condiciones<br>Marco jurídico<br>Portal de Cólligaciones de Transparencia<br>Centeros reformas                                     | Es el portal onko de transites, información y participación<br>ciudadina<br>una: mac<br>Englich                             | Delegación Álvaro Obregón<br>Méxica, D.F. C.P. 01020<br>gobmx@funcionpublica.gob.mx                                                      |  |
| Accesibilidad<br>Politica de privacidad<br>Terminos y Candiciones<br>Marco Juridico<br>Porta de Obligaciones de Transparencia<br>Sistema informex<br>INA                                 | Es el portal Jinko de tranites, intormación y participación<br>ciudadana<br>English<br>Temas<br>Reformas                    | Delegicián Akaro Obregón<br>Mexico, D.F. C.P. (1020<br>gobrnx@funcionpublica.gob.mx<br><u>Auroulfor Ciudadana</u>                        |  |
| Accesibilidad<br>Perilita de preacidad<br>Terminos y Condiciones<br>Marco Jurídico<br>Pertal de Cobligaciones de Transparencia<br>Sazema informer<br>NAU                                 | E el porta orixo de tranites, información y partopación<br>cataletar<br>en cata<br>English<br>English<br>English<br>Endomas | Delegación Mara o Diregón<br>Marco, D.F. C. 191020<br>gobrne@Muncionpublica.gob.me<br>Alanción: Contestama<br>Guerra v. Antontoso        |  |
| Accesibilidad<br>Politica de preacidad<br>Terminos y Candiciones<br>Marco Juridio<br>Porta de Obligaciones de Transparencia<br>Setema informex<br>INU<br>Mantente Informado, Suscribete. | E el porta orixo de trantes, información y participación<br>cataletar<br>en otra<br>Englisio<br>Fondas<br>Reformas          | Delegador Alaro Obregin<br>Mesco, D.F. C. 1000<br>gobrnæfuncionpublica gob me<br>Alemañón Canadaran<br>Canaesa alemandan<br>Sianaenne en |  |

9.- Te pasara a la siguiente página, donde tienes que capturar todos los datos que te pide, llenando todos los campos dar click en buscar.

| G Gmail 🐉 Administrador del R 🕒 MANUAL - TUTOR aC Curso gratis de Wor 🛞 Directorio de la CG G Google 💆 Ensalada rusa -                                                    |                             |                                   |                            | 24   🖴               |
|----------------------------------------------------------------------------------------------------|-----------------------------|-----------------------------------|----------------------------|----------------------|
| (rob my                                                                                                    | - Coci > Mundo l'erra 🚡 .:: | TABEC::. 💟 Que criterio           | se sigu 🕘 Acceso   SUBES 2 | 1015 🕒 SUREP         |
| Ronux                                                                                                    | Trámites                    | Gobierno Pa                       | rticipa Q                  | j                    |
|                                                                                                    |                             |                                   |                            |                      |
| Paso 1: Consulta de personas físicas por CURP                                                                                                    |                             |                                   |                            |                      |
|                                                                                                    |                             |                                   |                            |                      |
| A continuación os escocorio que conturo qui CLIDO, la qual corá utilizada para localizar.                                                                                 |                             | mara da Caqueld                   | od Codol                   |                      |
| también es necesario que captore su corre, la cual sera dulizada para localizar o<br>también es necesario un correo electrónico para que le sea enviado el Número de Segu | uridad Social recuperad     | n ero de segunda<br>o o generado. | au social,                 |                      |
|                                                                                                    |                             |                                   |                            |                      |
|                                                                                                    |                             |                                   |                            |                      |
| *CURP                                                                                                    |                             |                                   |                            |                      |
|                                                                                                    |                             |                                   |                            |                      |
| *Correo electrónico                                                                                                    |                             |                                   |                            |                      |
| *Confirme su correo electrónico                                                                                                    |                             |                                   |                            |                      |
|                                                                                                    |                             |                                   |                            |                      |
| *Capture los caracteres de la imagen 🛛 😕 F 🔥 🖞 💋 💆                                                                                                    | 0                           |                                   |                            |                      |
| (Dantegue entre maystaculus y ministrativa)                                                                                                    |                             |                                   |                            |                      |
|                                                                                                    |                             |                                   |                            |                      |
|                                                                                                    |                             |                                   |                            |                      |
|                                                                                                    | LIMPIAR                     |                                   |                            |                      |
|                                                                                                    |                             |                                   |                            |                      |
|                                                                                                    |                             |                                   |                            |                      |
|                                                                                                    |                             |                                   |                            |                      |
| 15555199757pdf 🔁 comprehentecoraidpdf                                                                                                    |                             |                                   | ± Mostrar                  | todas las descargas. |

10.-Si alguna vez estuviste afiliado al IMSS del paso 9 te manda a tu correo tus comprobantes del trámite, si no tuviste IMSS antes te pide que captures tu domicilio y también que indiques la clínica que te corresponde de acuerdo a tu domicilio en el caso de los alumnos de la UTMarT, les corresponde la UMF 070 está ubicada en Soto la Marina.